## Adding Powerschool to iPhone as a 'Web App'

Until the Powerschool iPhone app is updated to show Real Time Reporting data correctly, following the process below will allow you to set up a Powerschool 'web app' to effectively review your student(s) progress:

| Open Safari on your dev                                                                                                    | ice                                     | 11:05                 |   |                         |                                                                                                    |    |  |  |
|----------------------------------------------------------------------------------------------------|-----------------------------------------|-----------------------|---|-------------------------|----------------------------------------------------------------------------------------------------|----|--|--|
| Type in address <u>ps.rockyview.ab.ca</u><br><b>Student and Parent Sign In</b>                                                                                                    |                                         |                       |   |                         |                                                                                                    |    |  |  |
| Scroll upward and press the 'export' button at the bottom of the screen                                                                                                    |                                         |                       |   |                         |                                                                                                    |    |  |  |
| Scroll upward and choose the option to 'Add to Home Screen'                                                                                                    |                                         |                       |   | Сору                    |                                                                                                    | ß  |  |  |
|                                                                                                    |                                         |                       |   | Add to Readin           | g List                                                                                                    | 00 |  |  |
| Once added, return to the home screen and click on the web app                                                                                                    |                                         |                       |   | Add Bookmarl            | K                                                                                                    | Ш  |  |  |
|                                                                                                    |                                         |                       |   | Add to Favorit          | es                                                                                                    | \$ |  |  |
|                                                                                                    | Sign In Create Account                  | ign In Create Account |   | Find on Page            |                                                                                                    | Q  |  |  |
|                                                                                                    | Username                                |                       |   | Add to Home             | Screen                                                                                                    | +  |  |  |
| Login to the site                                                                                                    |                                         |                       | _ |                         |                                                                                                    |    |  |  |
|                                                                                                    | Password                                |                       |   | II VIRGIN 🗢             | 11:08 AM                                                                                                    | ,  |  |  |
|                                                                                                    |                                         |                       |   | ∎ ps.ro                 | ockyview.ab.ca                                                                                                    | C  |  |  |
|                                                                                                    | Forgot Username or Password?<br>Sign In |                       |   |                         | Home Logout   Current Student: 10/25/2019 (BF) - (Last Login: 10/22/2019 at 10:26 AM   timed out. 10.200.136.200) 10/20/2019 at 10:26 AM |    |  |  |
|                                                                                                    |                                         |                       |   | Change Student          |                                                                                                    |    |  |  |
| Scroll down and choose the option to 'Exit to Main PS Site' (this will<br>set a preference on your device)<br>Grades and content will now appear as they would on a desktop<br>computer, you can click on grades or any blue hyperlinked (i) to get<br>more information on progress. |                                         |                       |   | Day BL - Friday         |                                                                                                    |    |  |  |
|                                                                                                    |                                         |                       |   | Menu<br>Assignments: S1 |                                                                                                    |    |  |  |
|                                                                                                    |                                         |                       |   | Missing Asmts: S1       |                                                                                                    |    |  |  |
|                                                                                                    |                                         |                       |   | Schedule +              |                                                                                                    |    |  |  |
|                                                                                                    |                                         |                       |   | Teacher Emails          |                                                                                                    |    |  |  |
|                                                                                                    |                                         |                       |   | Exit to Main PS site    |                                                                                                    |    |  |  |
|                                                                                                    |                                         |                       |   | < >                     |                                                                                                    |    |  |  |